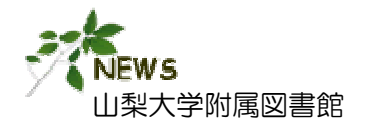

図書館ニュース

No. 20 2014. 7

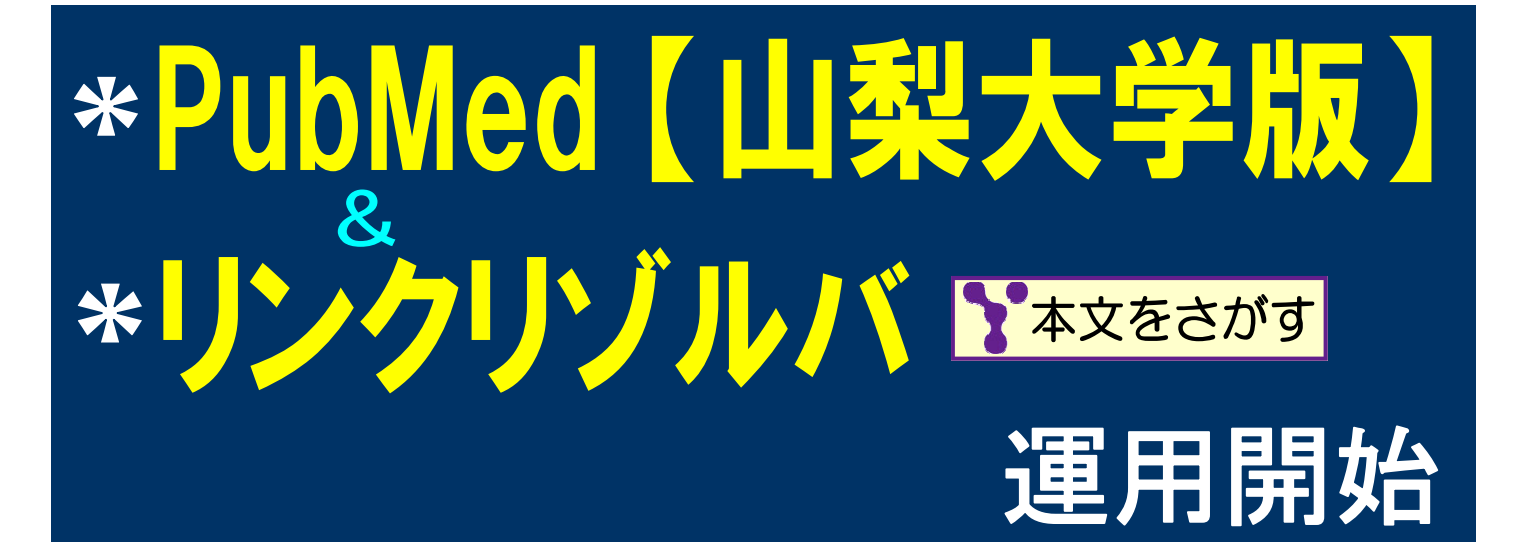

# 1. Pub Med に (山梨大学専用入口) ができました

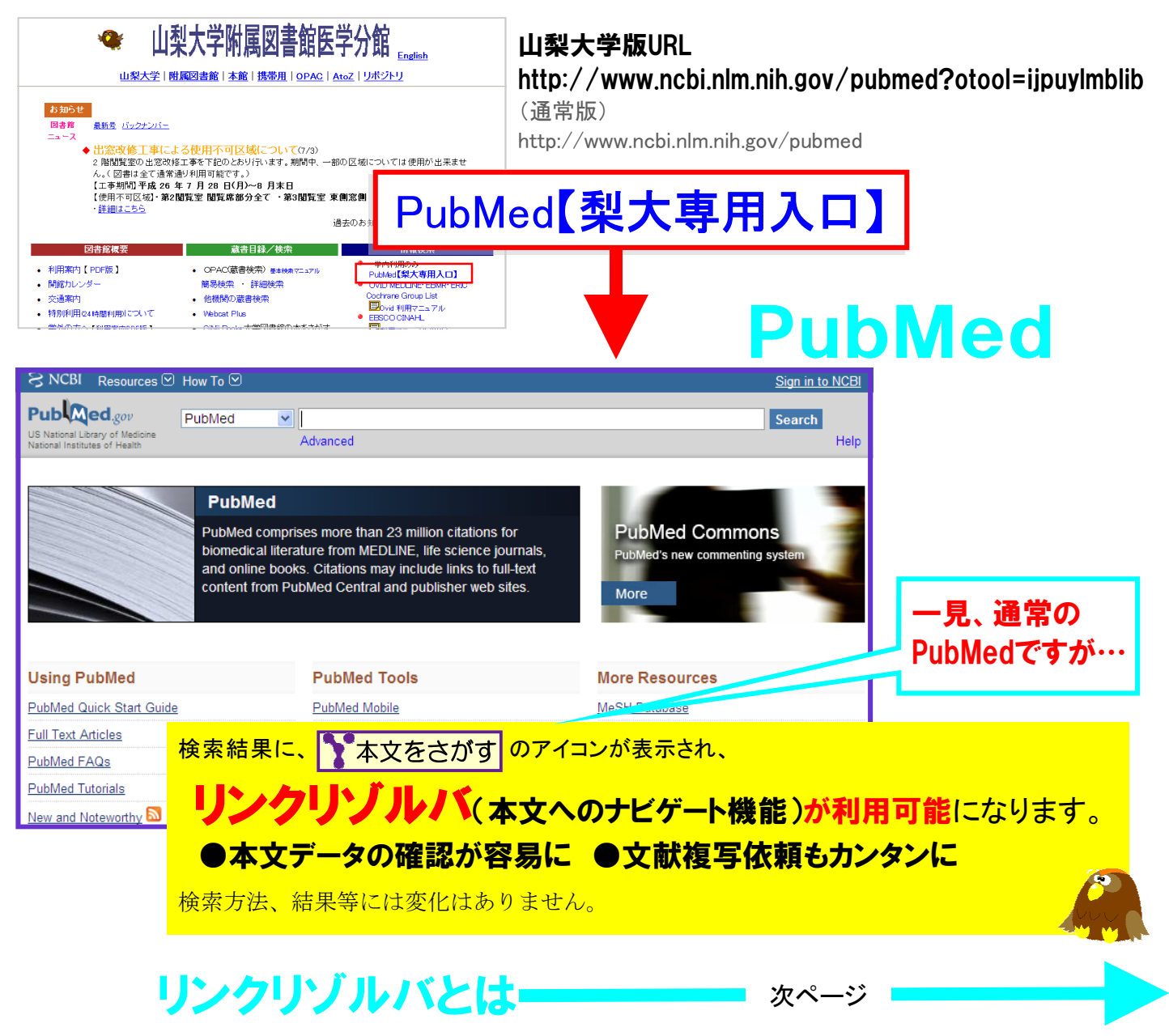

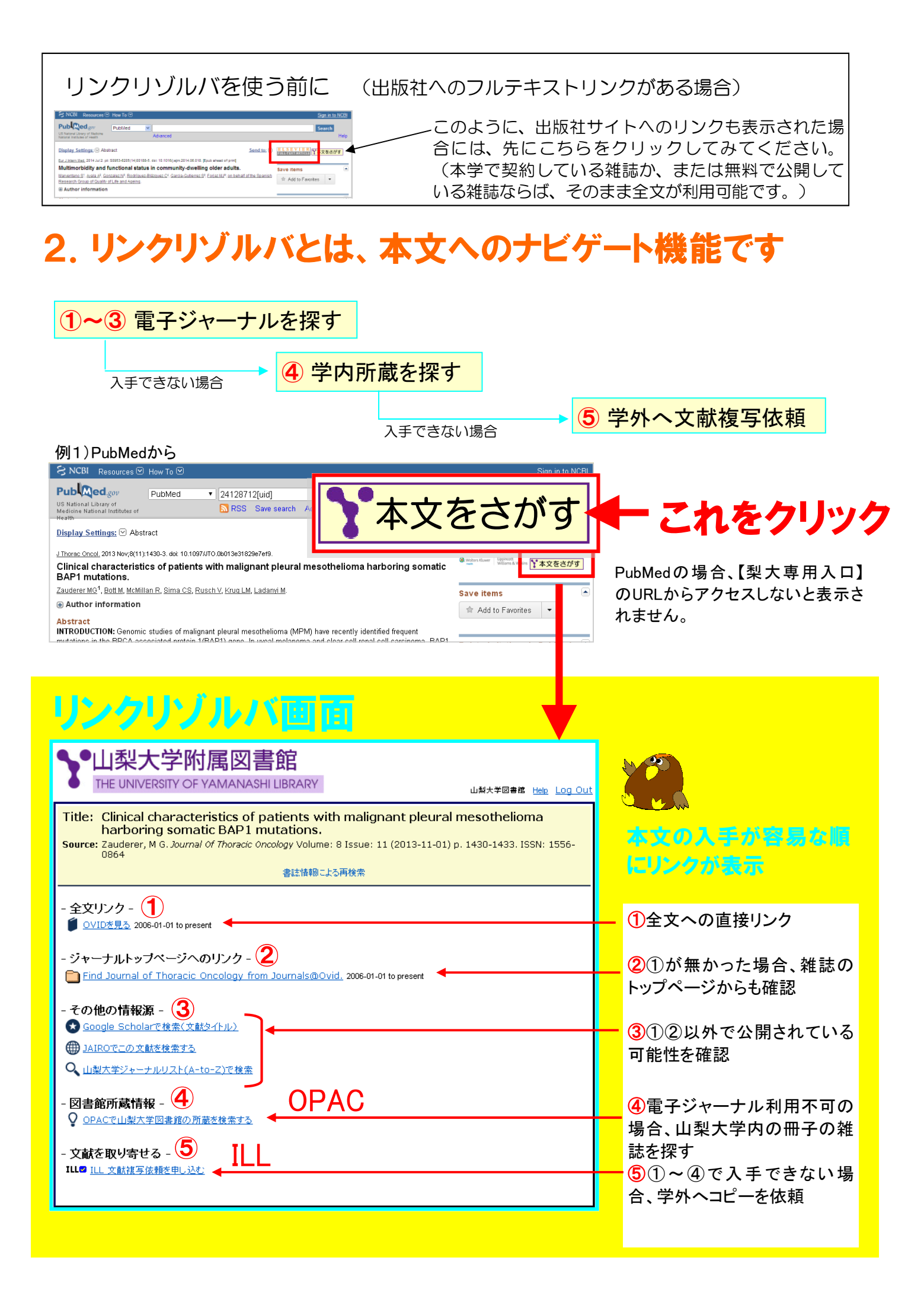

## ①全文リンク

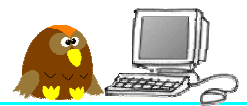

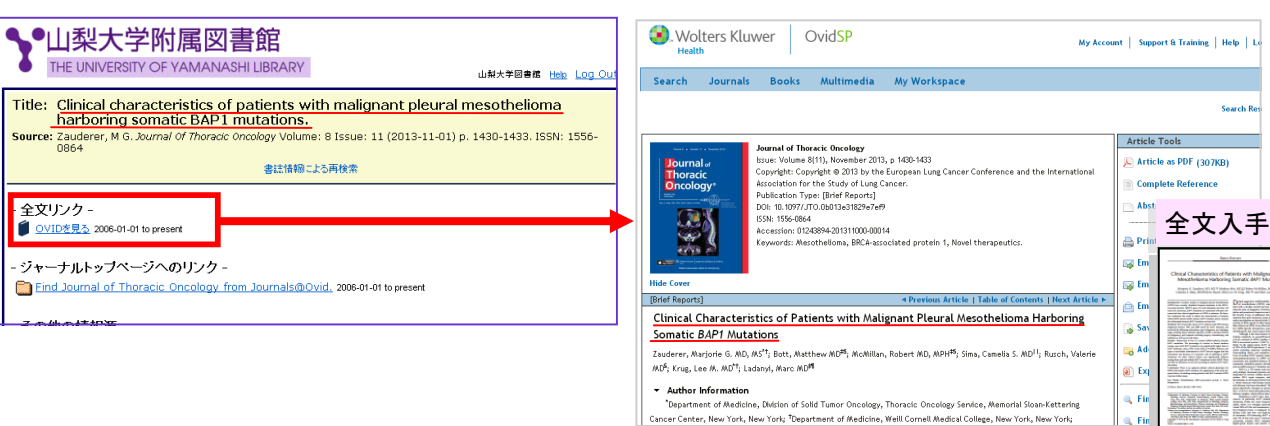

## ②雑誌のトップページへのリンク

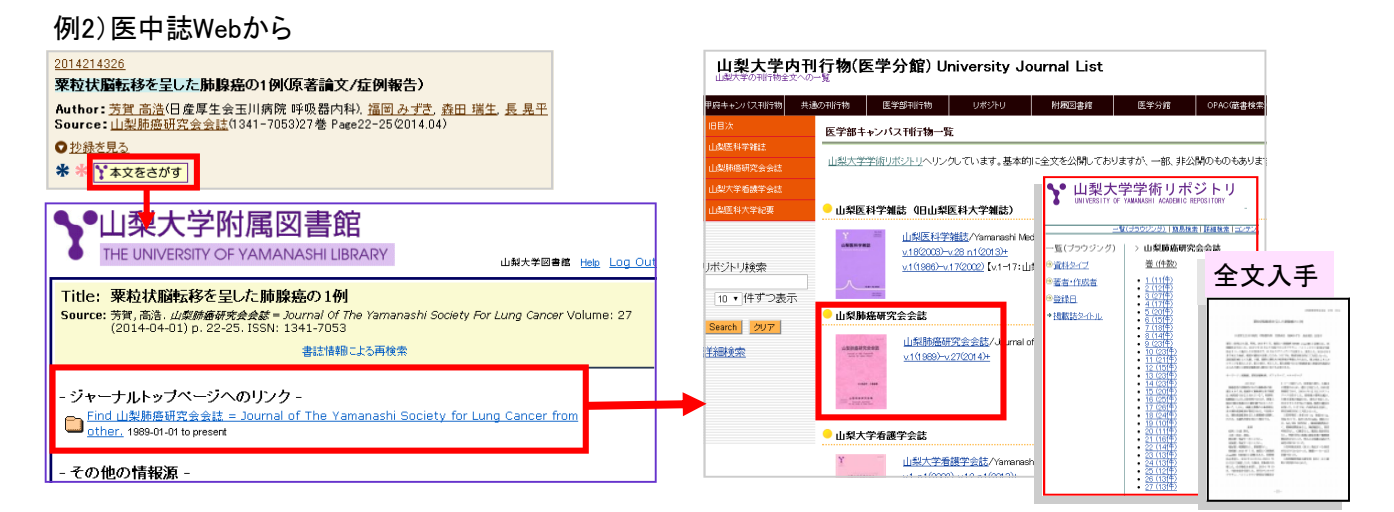

### ③その他の情報源

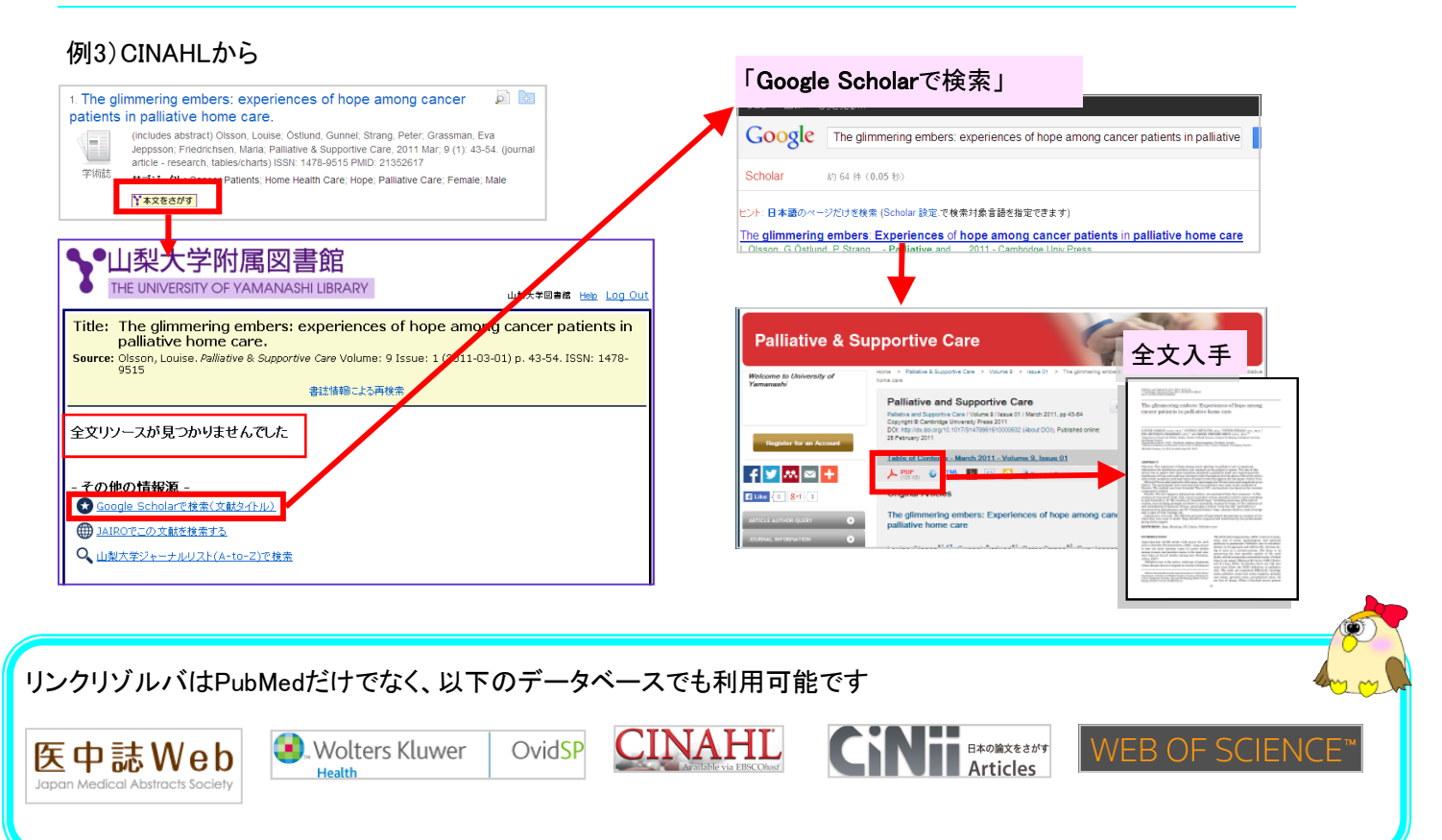

#### ④学内所蔵雑誌の確認(OPAC)

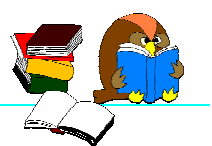

#### 例4) CiNiiから

| 子宮がんを合併した統合失調症患者へのティグニティセラピーを用いた小理<br>援助の試み<br>小関 貴之         31(5)           心理臨床学研究 31(5), 758-768, 2013-12                                                                                     | 学内で冊<br>ぐに確認                                                                                                    | 子版の雑誌を<br>できます。                                                               | E<br>所<br>蔵<br>して                                              | いるか                                | どうか、                                                                                               | ्रम                                                                                                |
|----------------------------------------------------------------------------------------------------|----------------------------------------------------------------------------------------------------|-------------------------------------------------------------------------------|----------------------------------------------------------------|------------------------------------|----------------------------------------------------------------------------------------------------|----------------------------------------------------------------------------------------------------|
| 医中誌Web 本文をさかず(梨大)」山梨大学図書館OPAC<br>・山梨大学附属図書館<br>THE UNIVERSITY OF YAMANASHI LIBRARY<br>山泉大幸図書館 Heb Log Out                                                                                        | ・<br>山梨大学附<br>THE UNIVESTI<br>OPAC ヘルフ<br>検索画面 > 検索結界                                                                                                    | 「展図書館 OPAC<br>(OF YAMANASHI LIBRARY<br>入力補助 Englis]<br>一覧 > 書誌詳細              | OPA<br>h 附属図書館                                                 | <b>C(学内</b>                        | ] <b>蔵書枝</b><br><sup>医学分館</sup>                                                                    | 使 <mark>索)へ</mark><br><sup>横断検索</sup>                                                              |
| 「itle: 子宮がんを合併した統合失調症患者へのディグニティセラビーを用いた心理援助の試み<br>Source:小園、食之、心 <i>思雄床学研究</i> Volume: 31 Issue: 5 (2013-01-01) p. 758-768. ISSN: 0289-1921                                                      | 心理臨床学研                                                                                                    | 究 = Journal of Japane:<br>パキュウ                                                | se clinical psych                                              | ology / 日本                         | 心理臨床学                                                                                              | 学会 [編]                                                                                             |
| 書註情報による再検索                                                                                                    | ■詳細を非表示                                                                                                    |                                                                               |                                                                |                                    |                                                                                                    |                                                                                                    |
| 書誌情報による再検索<br>マリンースが見つかりませんでした                                                                                                    | ■ 詳細を非表示 巻次年月次 1巻1号                                                                                                    | (1983 Oct.)-                                                                  |                                                                |                                    | 😁 他6                                                                                               | の検索サイト                                                                                             |
| 参加情報による再後素<br>文リソースが見つかりませんでした                                                                                                    | <ul> <li>■ 詳細を非表示</li> <li>巻次年月次 1巻1号</li> <li>出版者 東京:</li> </ul>                                                                                                    | (1983 Oct.)-<br>日本心理臨床学会                                                      |                                                                |                                    | ee 他&                                                                                              | の検索サイト<br>梨大学電子ジャーナノ                                                                               |
| 書詰積極による再成業 文リソースが見つかりませんでした                                                                                                    | <ul> <li>) 詳細を非表示</li> <li>) 巻次年月次 1巻1号</li> <li>出版者 東京:</li> <li>出版年 1983.10</li> </ul>                                                                             | (1983 Oct.)-<br>日本心理臨床学会<br>-                                                 |                                                                |                                    |                                                                                                    | の検索サイト<br>梨大学電子ジャーナJ<br>ebcat Plus<br>Nii                                                          |
|                                                                                                    | <ul> <li>E) 詳細を非表示</li> <li>巻次年月次</li> <li>1巻1号</li> <li>出版者</li> <li>東京:</li> <li>出版年</li> <li>1983.1(</li> <li>大きさ</li> <li>冊:26</li> </ul>                        | (1983 Oct.)-<br>日本心理臨床学会<br>-<br>mm                                           |                                                                |                                    | <ul> <li>€ 他/</li> <li></li></ul>                                                                  | の検索サイト<br>梨大学電子ジャーナ)<br>ebcat Plus<br>Nii<br>iogle                                                 |
|                                                                                                    | <ul> <li>日詳細を非表示</li> <li>巻次年月次 1巻1号</li> <li>出版者 東京:</li> <li>出版年 1983.1(</li> <li>大ささ 冊:20</li> <li>著者優目 日本心</li> </ul>                                            | (1983 Oct.)-<br>日本心理臨床学会<br>-<br>-<br>-<br>理臨床学会 <二ホンシンリリンショ                  | 1 <sup>0</sup> ガッカイ>                                           |                                    | € € € €                                                                                            | の検索サイト<br>製大学電子ジャーナル<br>ebcat Plus<br>Nii<br>oggle Scholar<br>hao!                                 |
|                                                                                                    | <ul> <li>E 詳細を非表示</li> <li>巻次年月次1巻</li> <li>出版者 東京:</li> <li>出版年 1983.10</li> <li>大ささ 冊:20</li> <li>著者帳目 日本の</li> <li>本文言語</li> <li>コーF類 配名</li> </ul>               | (1983 Oct.)-<br>日本心理臨床学会<br>                                                  | <sup>ற் ∄ッカイ&gt;</sup><br><b>所蔵巻</b>                           | 号 <b>本館</b> (                      | € ter<br>                                                                                          | の検索サイト<br>型大学電子ジャーナル<br>ebcat Plus<br>Nil<br>sogle<br>sogle Scholar<br>hand<br>医学分館が               |
| 金店情報による再後業           文リソースが見つかりませんでした           の他の情報源 -           Google Scholarで技術(文献タイトル)           ) AIEOでこの文献を投催する           山梨大学ジャーナルリスト(A-to-Z)で技術           (回名の不山梨大学国の邦の大学国の男孩の対象支援会する) | <ul> <li>E 詳細を非表示</li> <li>巻次年月次1巻1号</li> <li>出版者 東京:</li> <li>出版年 1983.14</li> <li>大ささ 冊:20</li> <li>著者45日 日本6</li> <li>本文言語</li> <li>コード類</li> </ul>               | (1983 Oct.)-<br>日本心理臨床学会<br><br><br>理題床学会 <=ホンシンリリンショ<br><b>足場所</b><br>3F雑誌書架 | <sup>10 折90042</sup><br>所蔵巻 <sup>4</sup><br>4-21,22(1          | <b>号本館に</b><br>1-5),23-27,2        | ● 他<br>● 他<br>● で<br>● で<br>● で<br>● で<br>● で<br>● で<br>● で<br>● で                                 | の後来サイト<br>数大学電子ジャーナナ<br>ebcar Plus<br>Nil<br>wgle<br>sogle<br>Scholar<br><b>医学分館</b><br>-31.32(1)+ |
| 書詰積物による再後集 文リソースが見つかりませんでした Coogle Scholarで検索(文献タイル) 3 AIROでこの文献を検索する 山梨大芋ジャーナルリスト(A-to-Z)で検索 3 書館所蔵情報 - 9 OPACで山梨大芋四書渡の所業を検索する                                                                  | <ul> <li>E)詳細を非表示</li> <li>巻次年月次11巻1号</li> <li>出版者 東京:</li> <li>出版年 1983.1(</li> <li>大ささ 冊:20</li> <li>著者信目 日本:</li> <li>本文言語</li> <li>コード類</li> <li>配架場所</li> </ul> | (1983 Oct.)-<br>日本心理臨床学会<br><br><br><br><br><br>                              | <sup>iウ ガッカイ&gt;</sup><br><b>所蔵巻</b> <sup>1</sup><br>4-21,22(1 | <b>号本館に</b><br>1-5),23-27,2<br>年 次 | ● 他<br>田<br>田<br>田<br>田<br>田<br>田<br>日<br>日<br>日<br>日<br>日<br>日<br>日<br>田<br>田<br>田<br>田<br>田<br>田 | の後赤サイト<br>変大学電子ジャーナナ<br>elecar Plus<br>vegle<br>vegle<br>vegle<br>school<br>医学分館な<br>-31.32(1)+    |

# ⑤学外への文献複写依頼(ILL)

#### 例5)PubMedから

| S NCBI Resources How To Sign in to NCBI                                                                                                    | 立お坂戸の休福をすて担合も まます酒をてます                                                                                                    |  |  |
|----------------------------------------------------------------------------------------------------|----------------------------------------------------------------------------------------------------|--|--|
| PubMed_gov PubMed V Search                                                                                                    | 又 制 複 与 の 依 粮 ど 9 る 場 合 も 、 音 応 争 頃 ど 八 月 9                                                                                                   |  |  |
| National Institutes of Health Advanced Help                                                                                                    | る手間を省くことが出来ます。                                                                                                    |  |  |
| Display Settings:  O Abstract                                                                                                    |                                                                                                    |  |  |
| Clin Med, 2014 Jun;14(3):274-8. doi: 10.7861/clinmedicine.14-3-274.                                                                                                    | MvLibrarvの文献複写依頼画面へ                                                                                                    |  |  |
| Care of adolescents and young adults with diabetes - much more than Medicine diatee 学本文をさがす                                                                                                    |                                                                                                    |  |  |
| Winocour PH. Save items                                                                                                    | ※ 文献複写/現物貨借                                                                                                    |  |  |
| Author information     Add to Favorites                                                                                                    |                                                                                                    |  |  |
| Abstract There is increasing recognition that type 1 diabetes mellitus (T1DM) acquired in childhood and                                                                                                    | ・ 1 申込につき1論文(続きものも別々に)で入力してください。<br>・ 薬作欄に関する一切の書任は申込者が負います。                                                                                  |  |  |
|                                                                                                    | <ul> <li>本館ではFAX・DDSでの取り寄せは対応しておりません。選択しても普通郵便での取り寄せになります。(速速は対応)</li> <li>医学会館のはDDSでの取り寄せには対応しておりません。選択しても普通郵便での取り寄せになります。(速速は対応)</li> </ul> |  |  |
|                                                                                                    | をかからしなかからからからからいないからしいがなるというないのでしてなりない。(FALAの数字 八千州工の<br>み。)                                                                                  |  |  |
|                                                                                                    | ・FAXでの取り寄せば、全急必要な文献の場合にのみ進択してくたさい。                                                                                                    |  |  |
| Title: Care of adolescents and young adults with diabetes - much                                                                                                    | 申込み状況照会                                                                                                    |  |  |
| Source: Winocour, P H. Clinical Medicine : Journal Of The Royal College Of Physicians Of London                                                                                                    | 氏名 :                                                                                                    |  |  |
| Volume: 14 Issue: 3 (2014-06-01) p. 274-278. ISSN: 1470-2118                                                                                                    | 受取窓口:医学分館<br>所属                                                                                                    |  |  |
| 書誌情報による再検索                                                                                                    | (/)144                                                                                                    |  |  |
|                                                                                                    | ① 連絡方法を指定してくたさい。                                                                                                    |  |  |
| 全文リソースが見つかりませんでした                                                                                                    | Te-mail ************************************                                                                                                  |  |  |
|                                                                                                    | ©電話                                                                                                    |  |  |
| マクイン                                                                                                    |                                                                                                    |  |  |
| CONECOTE HRAF                                                                                                    | 4911                                                                                                    |  |  |
|                                                                                                    | 🕕 支払方法(予算)を選択してください。                                                                                                    |  |  |
|                                                                                                    | 私費 🔽                                                                                                    |  |  |
| Q 山梨大学ジャーナルリスト(A-to-Z)で検索 パスフィー ■ 100 mm                                                                                                    | ① 送付方法を選択してくたさい。                                                                                                    |  |  |
| 図事效式許禁却<br>                                                                                                    |                                                                                                    |  |  |
| - 凶言昭川殿(月牧 - #103-#<br>0 のりんであし刻士学歴事第の形芸を始まする #103-#<br>102-##10586-137-10120-#<br>102-##105864                                                                                                    |                                                                                                    |  |  |
| CFACC出来     CFACC出来     CFACC出来     CFACC出来     CFACC出来     CFACCL出来     CFACCL出来     CFACCL出来     CFACCL出来     CFACCL出来     CFACCL出来     CFACCL出来     CFACCL出来     CFACCL出来     CFACCL出来     CFACCL出来     CFACCL出来     CFACCL出来     CFACCLL来     CFACCLL来     CFACCLL来     CFACCLL来     CFACCLL来     CFACCLL来     CFACCLL来     CFACCLL来     CFACCLL来     CFACCLL来     CFACCLL来     CFACCLL来     CFACCLL来     CFACCLL来     CFACCLL来     CFACCLL来     CFACCLL来     CFACCLL来     CFACCLL来     CFACCLL来     CFACCLL来     CFACCLL     CFACCLL     CFACCLL     C | () 申込内容を選択してください。                                                                                                    |  |  |
| - 文献を取り寄せる -                                                                                                    | ●文献很与 ○現物資借                                                                                                    |  |  |
| ILL 文献視写依頼を申し込む                                                                                                    | 卷号·論文情報                                                                                                    |  |  |
|                                                                                                    | •                                                                                                    |  |  |
|                                                                                                    | 音(sa)                                                                                                    |  |  |
|                                                                                                    | ~->ÿ* :274 ∽278                                                                                                    |  |  |
|                                                                                                    | 年次* :2014                                                                                                    |  |  |
| 書誌事項が自動的に                                                                                                    | 複写論文著者/ Care of adolescents and young adults with diabetes - much                                                                             |  |  |
|                                                                                                    |                                                                                                    |  |  |
| 二 人力されている 💦 🖉                                                                                                    |                                                                                                    |  |  |
|                                                                                                    | NCID : ISSN 14702118 ISBN:                                                                                                    |  |  |
|                                                                                                    | 編著者 :Winocour                                                                                                    |  |  |
|                                                                                                    | 22                                                                                                    |  |  |
|                                                                                                    | 通信欄:                                                                                                    |  |  |
|                                                                                                    |                                                                                                    |  |  |
|                                                                                                    | 申込 クリア キャンセル                                                                                                    |  |  |

お問い合わせ : 山梨大学附属図書館医学分館(医学情報グループ) 内線 : 2109 MAIL: servmed@yamanashi.ac.jp